## Guide de paramétrage pour installation Autonome

Pour batterie Pylontech, Multiplus, MPPT smart solar et système GX

#### Sommaire

- <u>p3</u>. Paramétrage du Multiplus en local
- p16. Paramétrage du MPPT Smart Solar par Bluetooth
- p17. Paramétrage du Cerbo GX sur le GX Touch
- p21. Vérification du système- Batteries Pylontech
- p23. Vérification du système Régulateur MPPT
- <u>p24</u>. Vérification du système- Recharge par le Multiplus
- p25. Vérification du système Paramètres secondaires
- p26. Première connexion à son espace VRM
- <u>p29</u>. Système VRM Tableau de bord
- <u>p30</u>. Système VRM Visualisation avancé du système
- <u>p31</u>. Système VRM Paramétrage du Multiplus à distance
- p33. Système VRM Mise à jour à distance
- <u>p34</u>. Système VRM Console à Distance
- <u>p35</u>. Système VRM Journal des Alarmes
- <u>p36</u>. Système VRM Nous donner accès à votre installation pour vous aider à distance
- p37. Annexes

Avant de réaliser le paramétrage du Multiplus , il vous faut déconnecter le câble RJ45 reliant le cerbo GX au multiplus. Le Multiplus doit être connecté uniquement à la (ou les) batterie(s) et à l'interface MK3.

#### Pré requis :

- Une connexion internet
- Un câble RJ45 (Ethernet)
- Une interface MK3
- Un ordinateur Windows (les logiciels ne sont pas compatibles avec MacOs)
- N'importe quel Multiplus VE.BUS\* avec une version logicielle 469 ou plus récent

Logiciels à utiliser :

- Victron connect : <u>https://www.victronenergy.fr/panel-systems-remote-monitoring/victronconnect</u>
- VE CONFIG : <u>https://www.victronenergy.fr/support-and-downloads/software</u>
- Driver interface MK3 : <u>https://www.victronenergy.fr/upload/software/CDM21228\_Setup.exe</u>

#### Mise à jour du Multiplus

Une fois les différents accessoires déconnectés (GX, contrôle à distance...), connectez votre MULTIPLUS à votre ordinateur grâce au câble RJ45 et à l'interface MK3 puis allumez le.

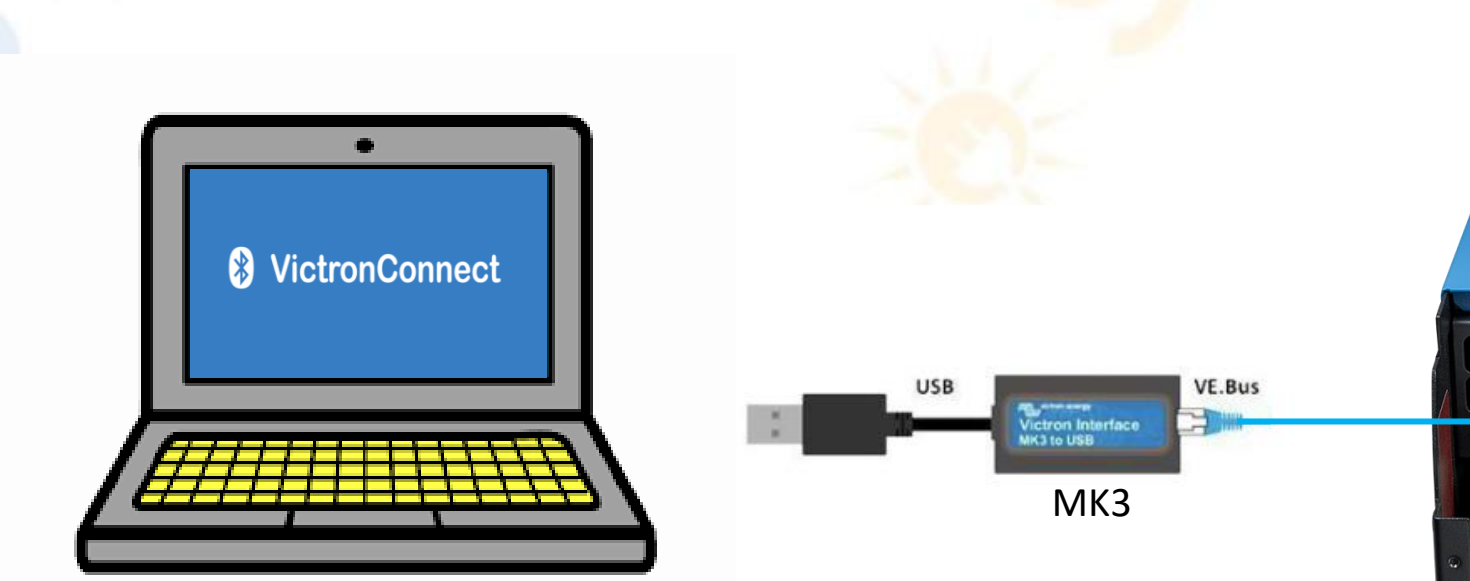

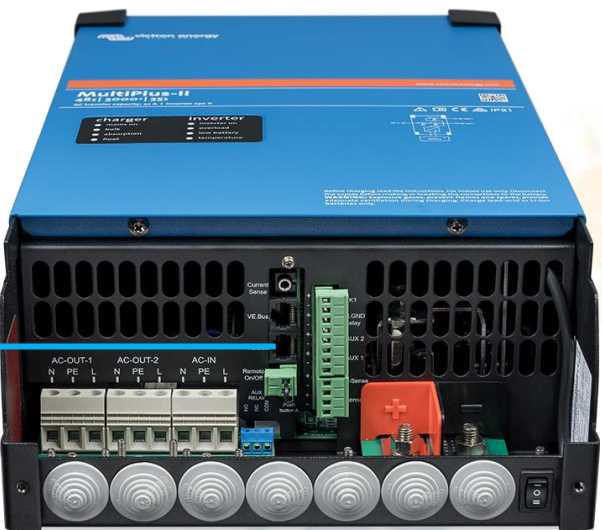

Avant de commencer le paramétrage du Multiplus, il est nécessaire de le mettre à jour. L'utilisation de l'application VICTRON CONNECT téléchargée préalablement est la méthode la plus simple.

Une fois le Multiplus connecté, vous pouvez ouvrir l'application Victron connect:

| _     |                                   |                     |      |                                                                |                   |                     |
|-------|-----------------------------------|---------------------|------|----------------------------------------------------------------|-------------------|---------------------|
|       | LOCAL                             | VRM                 | 1447 | Entrée CA 1 Sortie CA<br>3W                                    | ··· État          | Absorptio           |
|       | Propres appare                    | ils                 |      | (A)<br>12.0A                                                   |                   |                     |
|       | 48/3000/35-32                     |                     |      |                                                                | Tension           | Puissance           |
|       | Autres appare                     | ls                  |      |                                                                | Courant           | Fréquence           |
|       | Cerbo GX                          |                     |      |                                                                | 0.14A             | 50.0Hz              |
| 1     | 192.168.1.17   VRM ID:            |                     |      |                                                                |                   | Delegence           |
|       | Vous ne trouvez nas le produit qu | e vous recherchez ? | 2    |                                                                | 230V              | OW                  |
| _     | vousne nouvez pasie produit du    |                     |      | 57.76V 0A                                                      | Courant           | Fréquence           |
|       |                                   |                     |      |                                                                | D.UTA<br>Pottorio | 50.0HZ              |
|       |                                   |                     |      | Charge d Absorption                                            | Tension           | Courant             |
|       |                                   |                     |      | La batterie se charge à une tension constante, et avec un cour | ant 57.76V        | 0A                  |
|       |                                   |                     | C    | décroissant jusqu'à ce qu'elle soit entièrement chargée.       | soc<br>85%        | Température<br>25°C |
| Le lo | ogiciel va détecter               | votre Multiplus     |      | Accéder aux paramètres du M                                    | ultiplus (bout    | on en haut à di     |
| auto  | omatiquement. Clie                | quez dessus.        |      |                                                                |                   |                     |
|       |                                   |                     |      |                                                                |                   |                     |

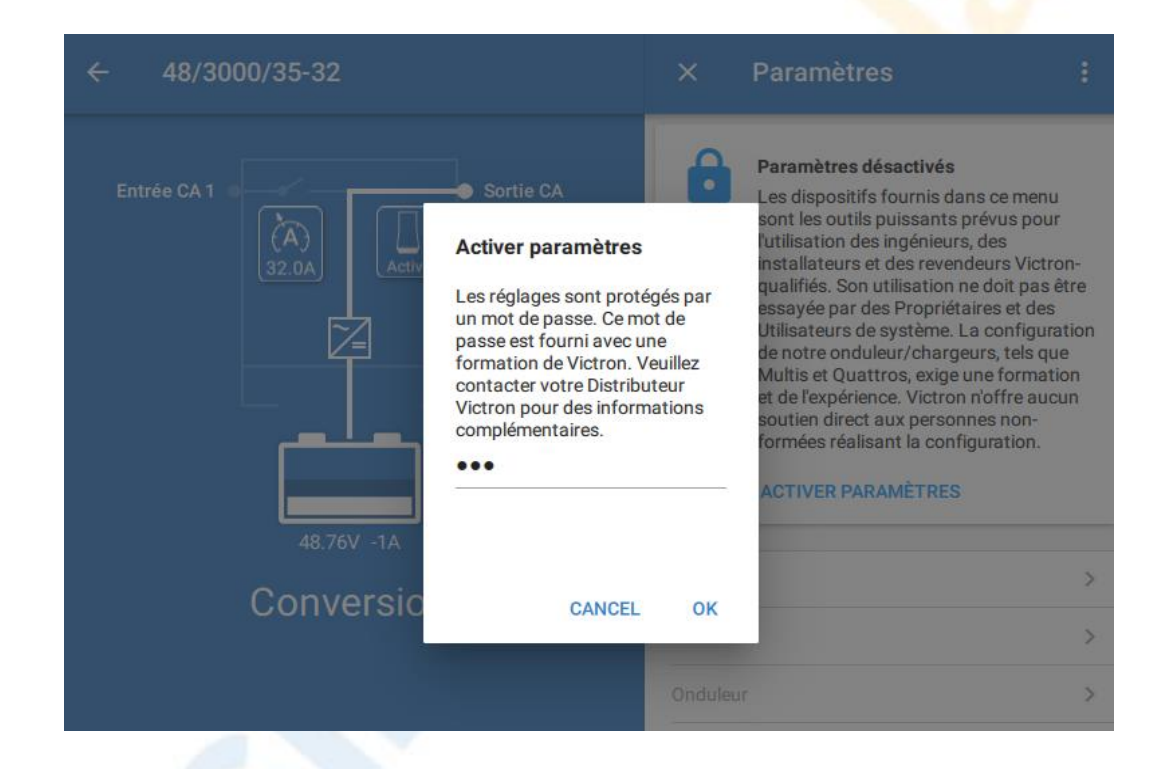

L'accès aux paramètres est protégé par mot de passe. Saisissez le code suivant : « zzz »

| Général                  | >             |                                               |                       |
|--------------------------|---------------|-----------------------------------------------|-----------------------|
| Réseau                   | >             |                                               |                       |
| Onduleur                 | >             | Nutri Film                                    |                       |
| Chargeur                 | >             |                                               |                       |
| Contrôle d'entrée CA     | · ·           |                                               | •                     |
|                          |               | Produit                                       |                       |
| Aide et Manuels          | <b>&gt;</b>   | MultiPlus 24/800/16                           | 5-16                  |
|                          |               | Firmware<br>v494<br>v497 disponible pour mise | MISE À JOUR<br>à jour |
| ller dans « Info produit | » en cliquant |                                               |                       |
| ci:                      |               | Cliquer sur « N                               | lise a jour »         |

es du solali

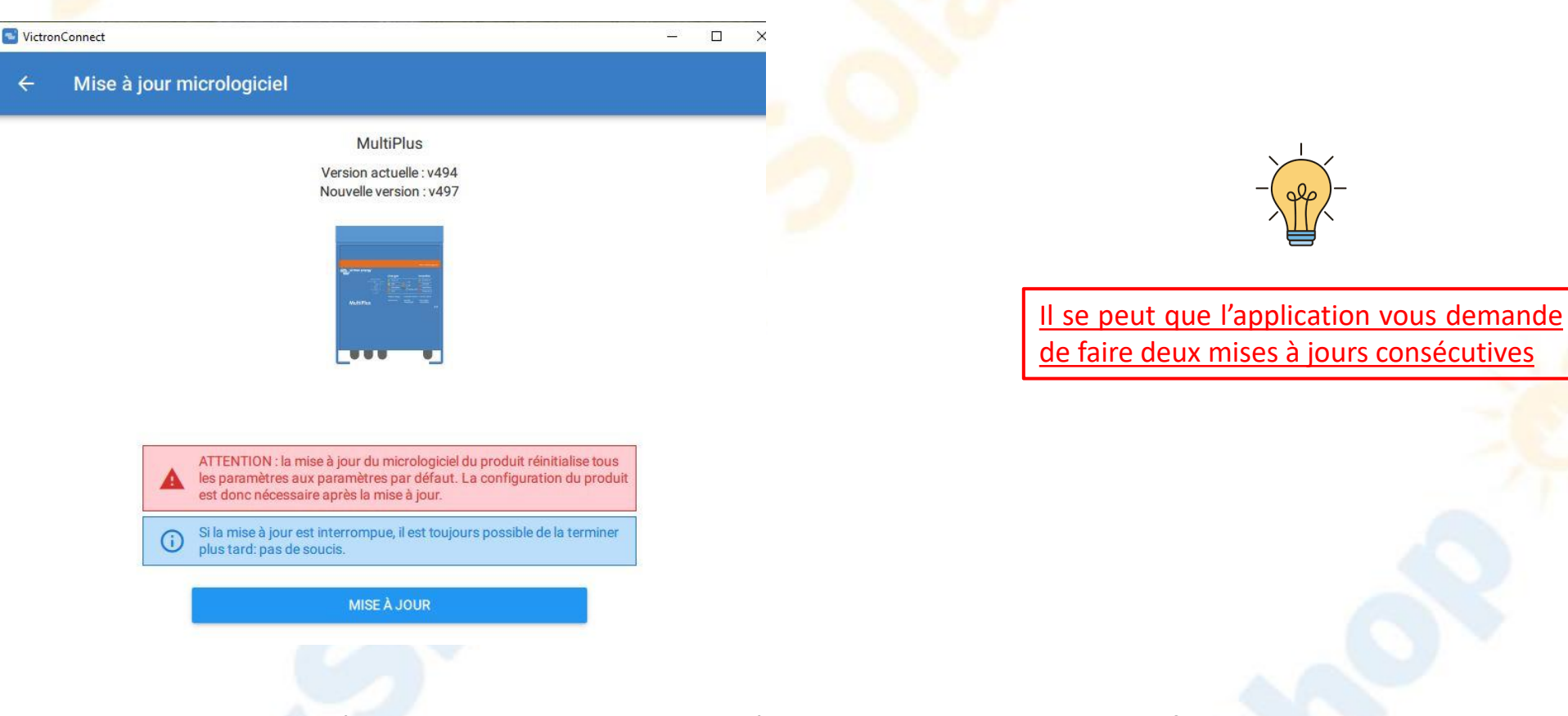

La mise à jour est maintenant terminée. Passons au logiciel VE Config.

#### VeConfig

Tous les paramètres suivants correspondent à une configuration avec des batteries Pylontech US2000C pour une utilisation en site isolé du réseau électrique.

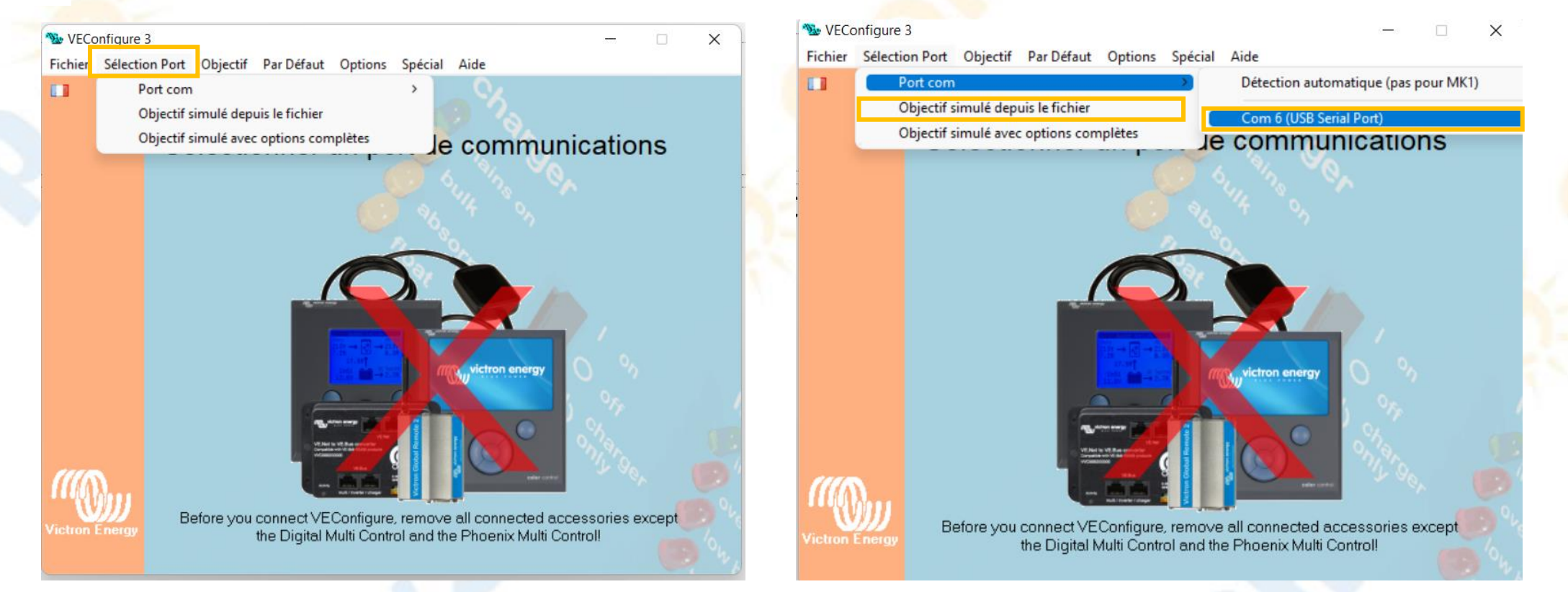

Ouvrir le logiciel VECONFIG puis cliquer sur Sélection Port

## Les Architectes du solaire

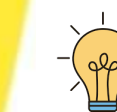

Si aucun USB Serial Port n'est détecté, une réinstallaiton des drivers peut etre nécéssaire : Voir annexe

#### VeConfig

Onglet *Général* 

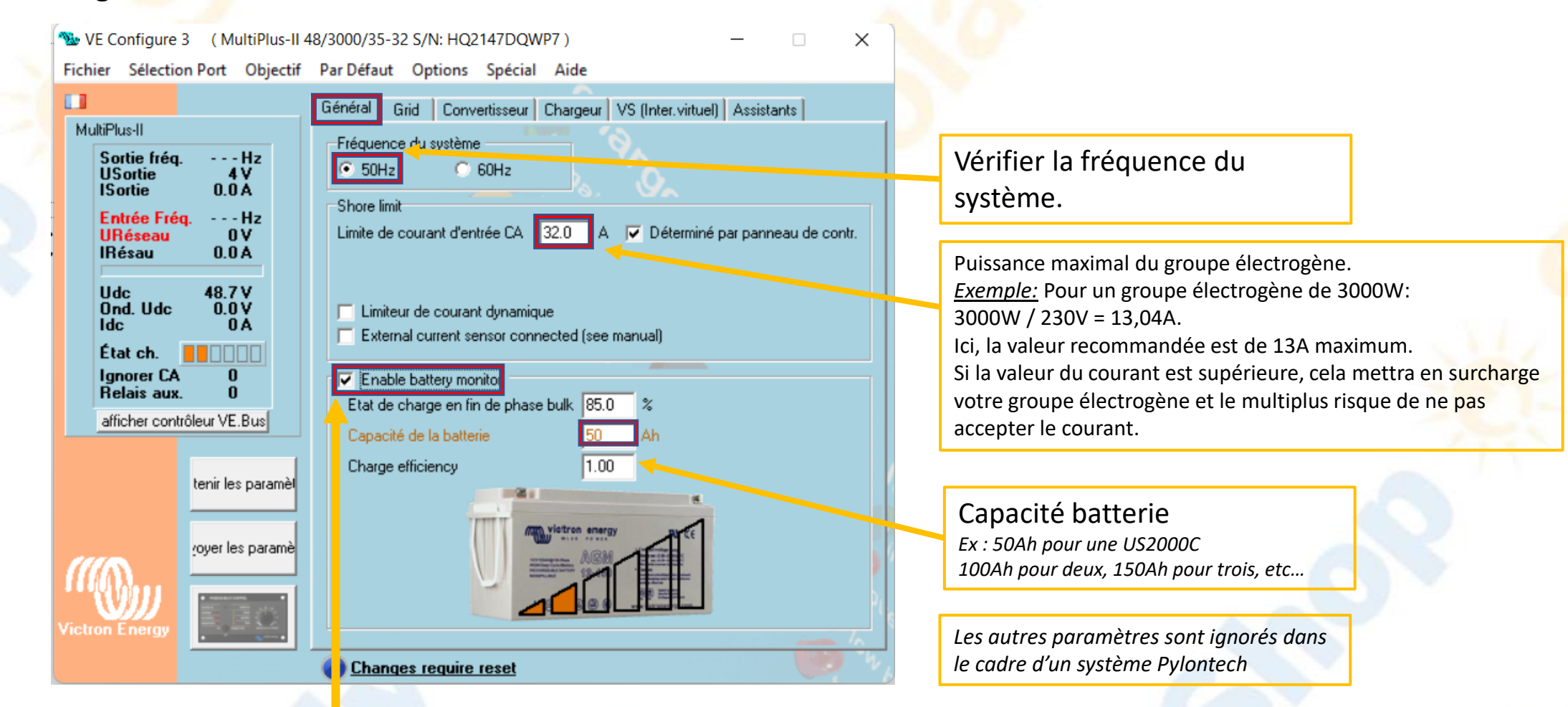

Activer le moniteur de batterie du convertisseur

#### VeConfig

#### Onglet Convertisseur

We Configure 3 (MultiPlus-II 48/3000/35-32 S/N: HQ2147DQWP7)

Fichier Sélection Port Objectif Par Défaut Options Spécial Aide Convertisseur Chargeur VS (Inter.virtuel) Assistants Général Grid MultiPlus-II PowerAssist Tension de sortie du convertisseur 230 Sortie frég. - - - Hz Fact. acclrtn. cour. aux. 2.0 USortie 4 V Relais de terre 0.0Å ISortie Entrée Frég. - - - Hz shut-down on SOC Tension de déconnexion CC URéseau 0 V 0 IRésau A 0.0 w shut-down 0.0 Tension de reconnexion CC 0.0 Pré-alarme Voltage batterie faible 48.00 48.7 V Udc Ond. Udc 0.0 V ldc 0A Do not restart after short-circuit (VDE 2510-2 safety) État ch. Ignorer CA Activer le mode AES Relais aux. Entrer en mode AES si charge < à 69 W afficher contrôleur VE.Bus Sortir du mode AES si charge 46 W > au niveau de démarrage. tenir les paramèl Sinusoïde modifiée voyer les paramè mode recherche 👔 <u>Changes require reset</u>

Activation du PowerAssist afin d'aider le convertisseur avec le parc batterie en cas de forte demande

X

Renseigner les tensions de coupure et pré-alarme. Les tensions indiquées sur cette image sont pour un parc batterie 48V Pylontech US2000C

La tension de préalarme dépend des spécificité du projet. En présence d'un groupe électrogène à démarrage automatique sur seuil de tension, une tension supérieure peut être nécessaire

#### VeConfig

#### Onglet Chargeur

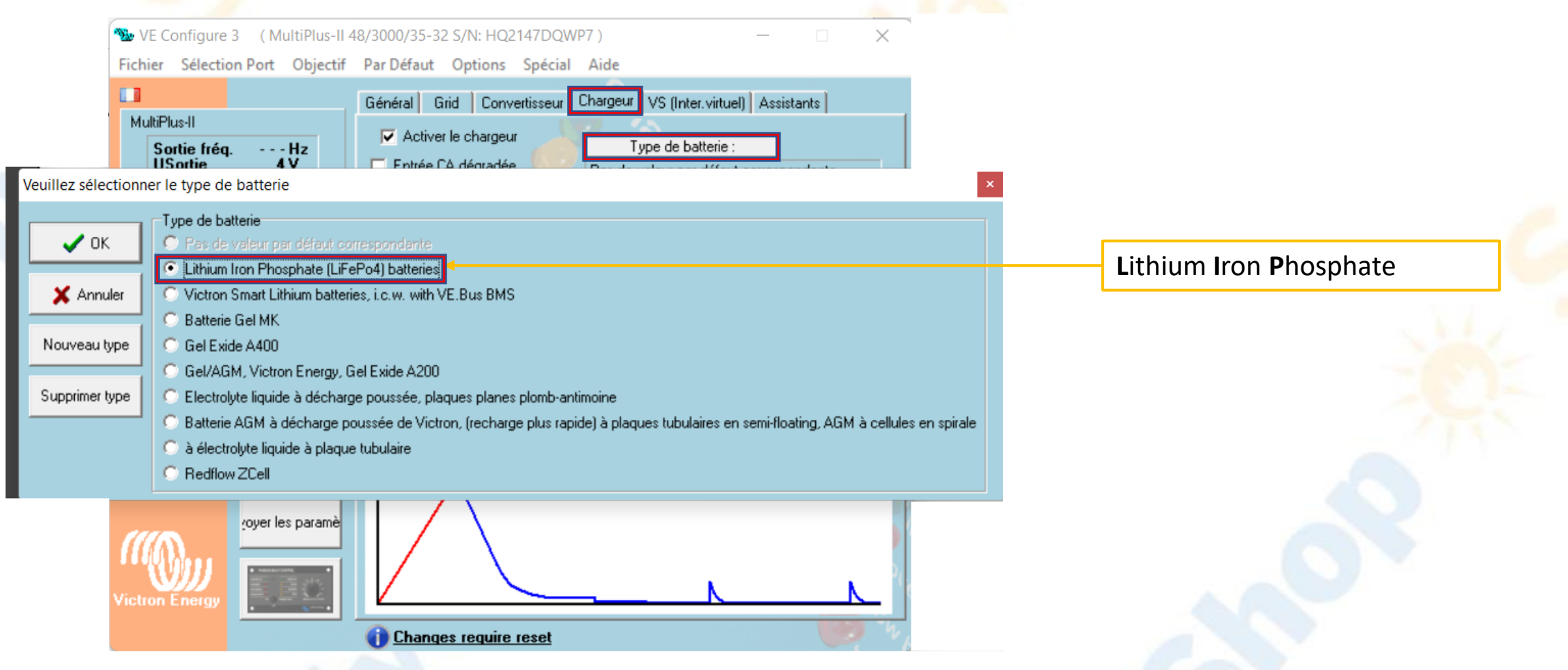

## Paramétrage du Multiplus en local VeConfig

#### Onglet Chargeur

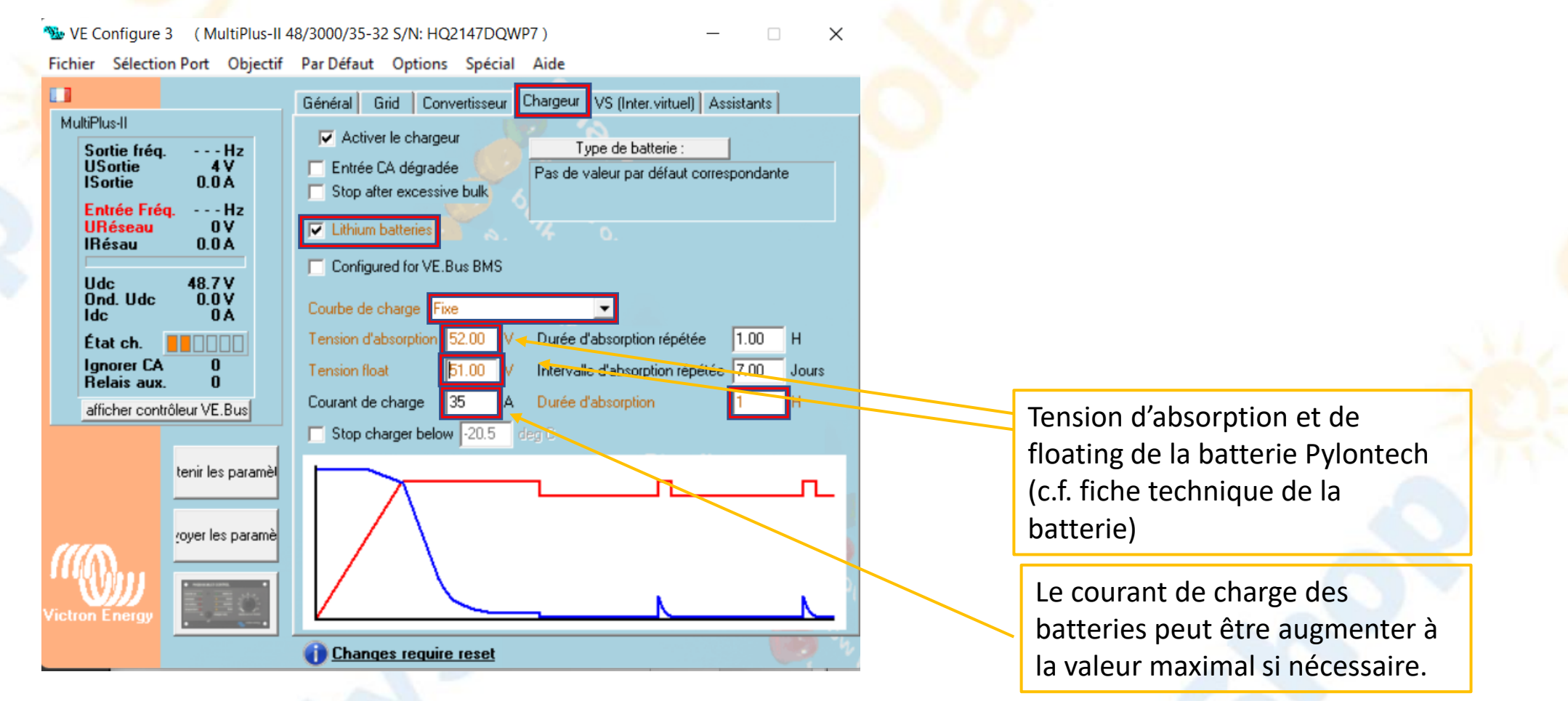

#### Paramétrage du Multiplus en local VeConfig

#### Envoyer les paramètres au multiplus

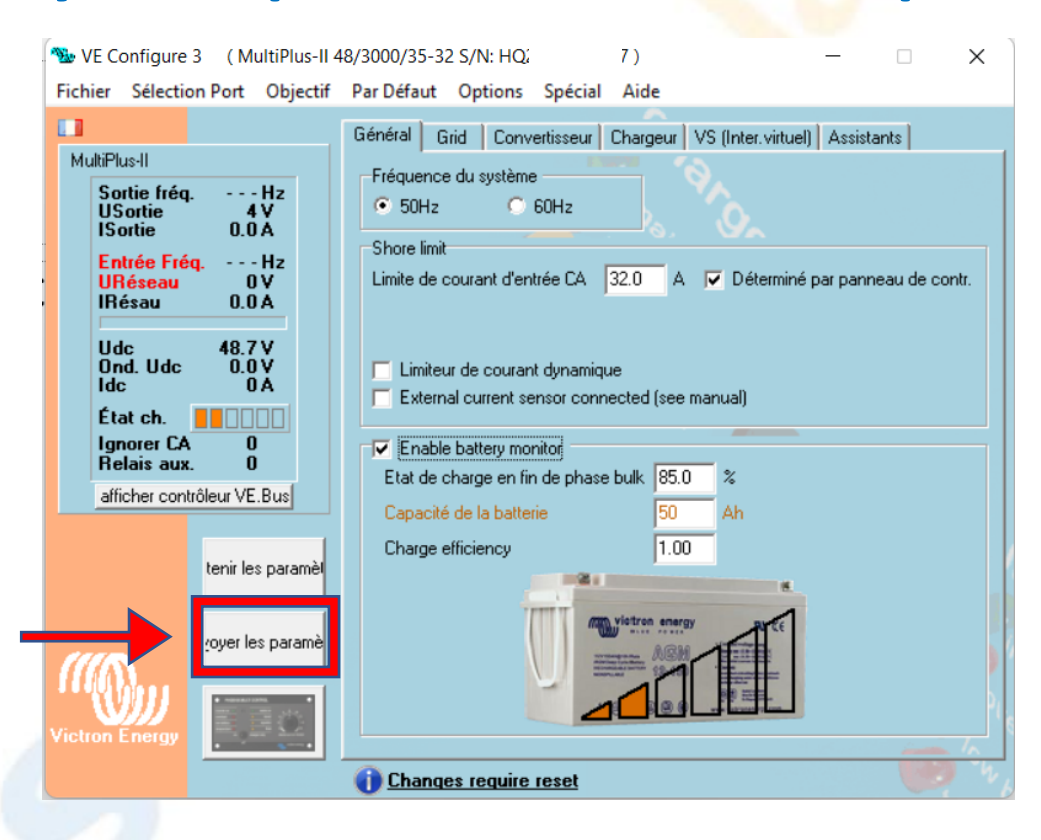

#### Paramétrage du Multiplus en local VeConfig

#### Fin de paramétrage VE CONFIG

Le paramétrage du Multiplus est fini. Il est nécessaire maintenant de débrancher l'interface MK3 et de rebrancher le Cerbo GX sur le convertisseur

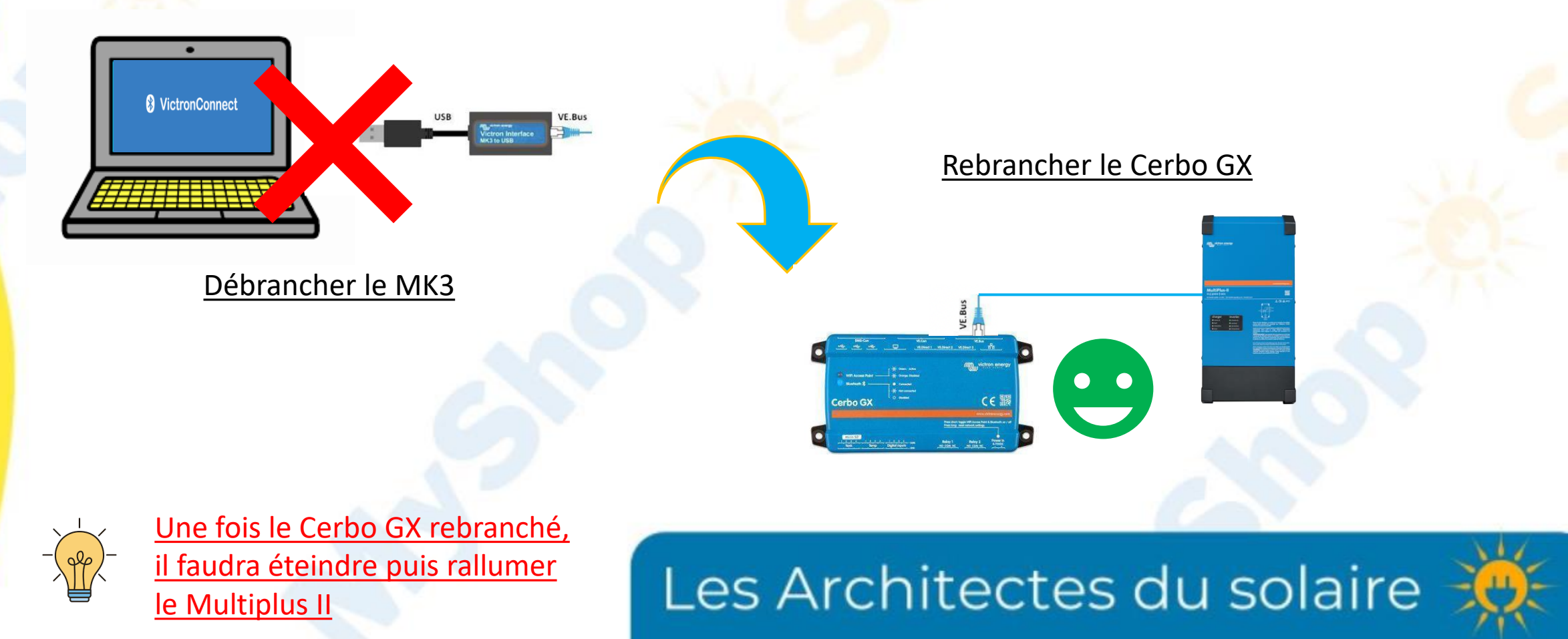

# Paramétrage du MPPT Smart Solar par Bluetooth

#### Se connecter au MPPT via l'application Victron Connect et suivre les étapes suivantes:

| ← МРРТ                 | 150/100              | ) |
|------------------------|----------------------|---|
| STATUT                 | HISTORIQUE TENDANCES |   |
| Solaire                | 5710w                |   |
| Solaire                |                      |   |
|                        | 72.00V               |   |
| Ourant                 | 79.3A                |   |
| Batterie               |                      |   |
|                        | 57.10V               |   |
| Ourant                 | 100.00A              |   |
| 📅 État                 | Bulk                 |   |
| Sortie de charge virtu |                      |   |
|                        | Activé               |   |

| × Paramètres            | • |
|-------------------------|---|
| Batterie                | > |
| Sortie de charge        | > |
| Lampadaire              | > |
| Fonction de port Tx     | > |
| Fonction de port Rx     | > |
| Mise en réseau VE.Smart | > |

| ← Paramètres                 |                |            |
|------------------------------|----------------|------------|
| Tension de batterie          |                | 48V 👻      |
| Courant de charge max        |                | 100A       |
| Chargeur activé              |                | -          |
| Préconfiguration de batterie | Défini par uti | lisateur 🔻 |
| Mode expert                  |                |            |
| Tensions de charge           |                |            |
| Tension d'absorption         |                | 52.00V     |
| Tension Float                |                | 51.00V     |
| Tension d'égalisation        |                | Désactivé  |
| Bulk                         |                |            |
| Décalage de tension re-bulk  |                | 0.40V      |
| Absorption                   |                |            |
| Durée d'absorption           |                | Fixe       |
| Durée d'absorption           |                | 1h 0m      |
| Courant de queue             |                | Désactivé  |
| ré-collocation               |                |            |

Activation du mode expert car aucune pré-configuration ne correspond.

Il faut avoir au préalable activé le bluetooth de son smartphone

#### Connexion internet (Obligatoire)

| <                    | Paramètres | 17:34         |
|----------------------|------------|---------------|
| Sondes CA sans fil   |            | >             |
| Appareils Modbus TCP |            | >             |
| Ethernet             |            | >             |
| Wi-Fi                |            | >             |
| Modem GSM            |            | >             |
| Bluetooth            |            | >             |
| <u>ااا</u> Pages     | \$         | <b>≡</b> Menu |

Le mise en communication avec le VRM peut se faire de trois manières

- Filaire via Ethernet
- Sans fil via le Wifi
- Sans fil via le modem 4G Victron Energy

Cette connexion est obligatoire dans le cadre de la garantie du matériel

#### Communication Web et sauvegarde des données

| <                    | Paramètres | হ্ন 17:24     |
|----------------------|------------|---------------|
| Console à distance   |            | >             |
| Configuration Systèm | ie         | >             |
| DVCC                 |            | >             |
| Affichage & Langue   |            | >             |
| Portail en ligne VRM |            | >             |
| ESS                  |            | >             |
| Pages <u>ااا</u>     | \$         | <b>≡</b> Menu |
|                      |            |               |

Aller dans paramètres puis Portail en ligne VRM,

| C Portail en ligne               | e VRM    | 17:31          |  |
|----------------------------------|----------|----------------|--|
| Erreur de connexion              |          | Aucune erreur  |  |
| Communication bidirectionelle du | I VRM∏   |                |  |
| Redémarrer appareil si aucun con | ntact    |                |  |
| Emplacement stockage             | Ste      | ockage interne |  |
| Espace libre du disque           | 11       | 156.06M octets |  |
| microSD / USB                    | Aucun st | ockage trouvé  |  |
| <u> 네</u> Pages 🛛 🗘              | :        | <b>≡</b> Menu  |  |

Afin d'avoir accès aux informations à distance de votre installation, il faut impérativement vous enregistrer au niveau du VRM de Victron Energy. <u>Voir page 26</u>.

Communication Web et sauvegarde des données

| <                    | Paramètres | 17:39         | <b>Console à distance</b> 17:39                                                       |
|----------------------|------------|---------------|---------------------------------------------------------------------------------------|
| Général              |            | >             | ces parametres.                                                                       |
| Micrologiciel        |            | >             | Première utilisation ? Pensez à activer ou désactier la vérification du mot de passe. |
| Date & Heure         |            | >             | Désactiver Mot de passe                                                               |
| Console à distance   |            | >             | Activer Mot de passe                                                                  |
| Configuration Systèm | ne         | >             | Activer sur VRM                                                                       |
| DVCC                 |            | >             | Console à distance sur VRM – état En ligne                                            |
| <u>ااا</u> Pages     | ~          | <b>≡</b> Menu | <u> 네</u> Pages V 〓 Menu                                                              |

La console à distance permet d'accéder à l'interface graphique du GX et de consulter les variables de l'installation en direct.

**DVCC – Distributed Voltage and Current Control** 

| <                         | DVCC                | 19:31         | <             |               | DVCC       | 19                | 9:36        |
|---------------------------|---------------------|---------------|---------------|---------------|------------|-------------------|-------------|
| ATTENTION : lire le ma    | nuel avant d'effect | tuer des      | Limiter cou   | ırant de char | ge         |                   | D           |
| réglages                  |                     |               | Courant de    | charge max    | timal      | 1                 | 25 <b>A</b> |
| DVCC                      | Mode                | forcé activé  | Limiter la te | ension de ch  | arge de la | batterie gérée    |             |
| Limiter courant de char   | ge                  |               | SVS - Sonde   | e de tension  | partagé    | Mode forcé désact | tivé        |
| Courant de charge max     | imal                | 25A           | STS - Sonde   | e de tempéra  | ature par  | Mode forcé désact | tivé        |
| Limiter la tension de cha | arge de la batterie | gérée         | SCS - Sonde   | e de courant  | partagée   |                   | $\bigcirc$  |
| <u>ااا</u> Pages          | ~                   | <b>≡</b> Menu | P <u>اند</u>  | ages          | \$         | <b>≡</b> Menu     |             |

Le courant de charge maximal est automatiquement paramétré à 25A par batterie. Il est possible de l'abaisser si besoin. Note : La dernière MAJ du GX permet un paramétrage automatique du DVCC (Mode forcé).

L'activation de la sonde de courant partagée permettra de moduler le courant maximal envoyé au parc batterie et d'envoyer l'information à tous les appareils (Multiplus et MPPT) afin que le courant de charge maximal renseigné (ici 25A) soit respecté.

# Vérification du système-Batteries Pylontech

Vérification de la détection des batteries Pylontechs.

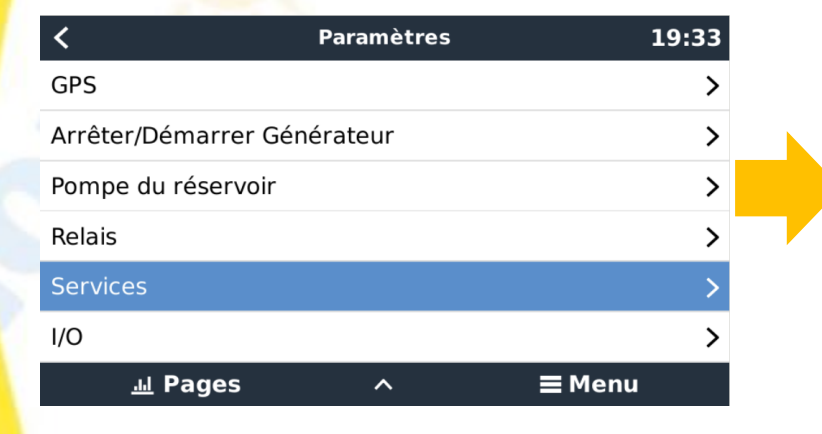

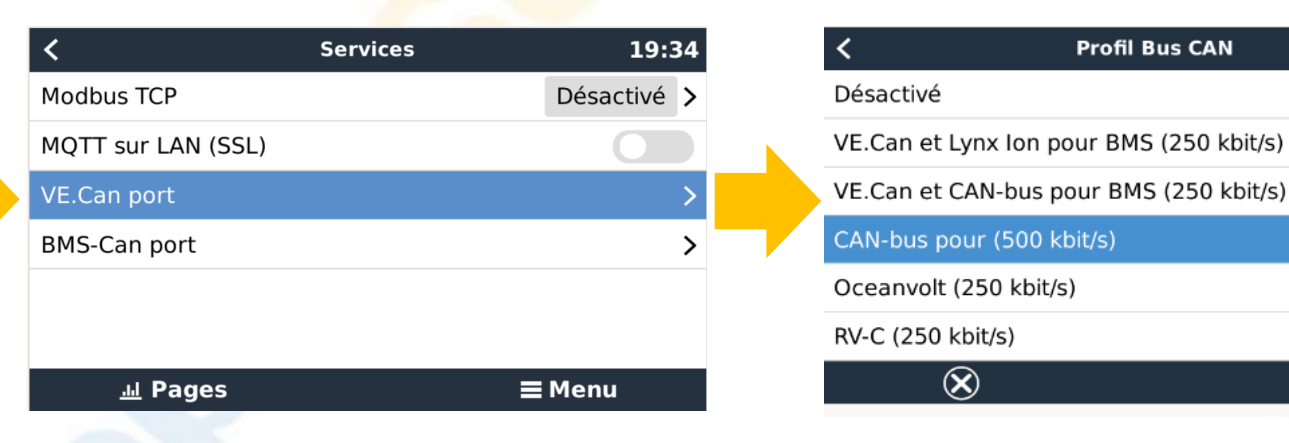

En cas d'absence de détection de la batterie par l'appareil GX et si la connexion au GX se fait via un port VE CAN, il vous faut sélectionner la vitesse du port en choisissant un débit de 500kbits/s, indispensable à la communication Pylontech.

## Les Architectes du solaire

🛕 🤿 15:54

 $\bigcirc$ 

0

# Vérification du système-Batteries Pylontech

|                                         | Liste d'appare  | il        | ▲ 15:54           |
|-----------------------------------------|-----------------|-----------|-------------------|
| MultiPlus-II 48/3000                    | )/35-32         | Co        | nversion >        |
| Pylontech battery                       | 9               | 5% 49.96\ | / -1.7A >         |
| SmartSolar Charge                       | r MPPT 150/35   |           | 23W >             |
| Notifications                           |                 |           | >                 |
| Paramètres                              |                 |           | >                 |
|                                         |                 |           |                   |
| <u>.네</u> Pages                         |                 | ≡M        | enu               |
|                                         |                 |           |                   |
|                                         |                 |           |                   |
| <                                       | Pylontech batte | ery       | ▲ 15:54           |
| Batterie                                | 49.97V          | -1.7A     | -84W              |
| État de charge                          |                 |           | 95%               |
| État da cantá                           |                 |           | 100%              |
| Etat de sante                           |                 |           | 100%              |
| Température de ba                       | tterie          |           | 100%              |
| Température de ba<br>Détails            | tterie          |           | 18°C              |
| Température de ba<br>Détails<br>Alarmes | tterie          |           | 100%<br>18°C<br>> |

Aller dans l'onglet Pylontech battery puis Détails

| <                                 |          |    | ▲ 15   | :54     |    |
|-----------------------------------|----------|----|--------|---------|----|
| Tension de cellule la plus basse  | 01       | 01 | 3.33   | 0V      |    |
| Tension de cellule la plus élevée | 0101 3.3 |    |        | 1V      |    |
| Température min. cellule          |          |    | 0102 1 |         | °C |
| Température max. cellule          |          |    | 0101   | 1 18    | °C |
| Modules de batterie 2 en ligr     |          |    | 0 ho   | ors lig | ne |
| Nbre de modules bloquant la cha   | narg     | e  | 0      | 0       |    |
| <u>네</u> Pages 🗸 🗸                |          | ΞI | Men    | iu      |    |

| <                                 |            |     |     | ⚠   | 15  | :55 |
|-----------------------------------|------------|-----|-----|-----|-----|-----|
| Tension de cellule la plus élevée |            | 01  | .01 | 3.  | 33  | 1V  |
| Température min. cellule          |            |     | 010 | 2   | 16  | °C  |
| Température max. cellule          |            |     | 010 | 1   | 18  | °C  |
| Modules de batterie               | 2 en ligne | е   | 0 h | ors | lig | ne  |
| Nbre de modules bloquant la cha   | arge/déch  | arg | je  |     | 0   | 0   |
| Capacité installée/disponible     |            |     | 10  | )0A | h   | -   |
| <u> 세</u> Pages A                 |            |     | Mei | าน  |     |     |

#### Données des cellules du système Pylontech en temps réel

Doit correspondre au nombre de batteries connectées.

Doit correspondre à la capacité totale installée. 1 batterie: 50Ah, 2 batteries 100Ah...

# Les Architectes du solaire

22

# Vérification du système - Régulateur MPPT

Contrôle externe: réalisé par le système Pylontech. Doit être paramétré automatiquement.

|                      | Liste d'app  | areil |      |      | 14:     | 27 |
|----------------------|--------------|-------|------|------|---------|----|
| MPPT 450/100         |              |       |      |      | 13W     | >  |
| MultiPlus-II 48/1000 | 0/140-100/10 | 00    |      | Con  | version | >  |
| Pylontech battery    |              | 21%   | 48.3 | 84V  | -18.1A  | >  |
| Notifications        |              |       |      |      |         | >  |
| Paramètres           |              |       |      |      |         | >  |
|                      |              |       |      |      |         |    |
| <u></u> Pages        |              |       |      | ∎ Me | enu     |    |

| SmartSola     | r Charger MP | PPT 150/35 | 15:56        |
|---------------|--------------|------------|--------------|
| État          |              | C          | ontrôle ext. |
| PV            | 66.41V       | 0.6A       | 43W          |
| Batterie      |              | 49.97V     | 0.8A         |
| Champ total   |              |            | 622.56kWh    |
| Champ système |              |            | 622.56kWh    |
| Charge        |              |            | Off          |
| <u> </u>      | ~            | ≡м         | lenu         |

Doit correspondre aux valeurs donnée par l'application Victron Connect (connexion bluetooth)

# Vérification du système- Recharge par le Multiplus

|                  | Liste d'app     | bareil |      |     | 14:2    | 28 |
|------------------|-----------------|--------|------|-----|---------|----|
| MPPT 450/100     | HQ              |        |      |     | 13W     | >  |
| MultiPlus-II 48/ | 10000/140-100/1 | 00     |      | Con | version | >  |
| Pylontech batt   | ery             | 21%    | 48.3 | 5V  | -17.8A  | >  |
| Notifications    |                 |        |      |     |         | >  |
| Paramètres       |                 |        |      |     |         | >  |
|                  |                 |        |      |     |         |    |
| <u> 네</u> Page   | es              |        | =    | Me  | nu      |    |
|                  |                 |        |      |     |         |    |
| <                | Configuration   | Systèr | ne   |     | ▲ 15:   | 58 |

| <                | Configuration Système | ▲ 15:58      |
|------------------|-----------------------|--------------|
| Nom du système   |                       | Automatique  |
| Entrée CA 1      |                       | Générateur   |
| Entrée CA 2      |                       | Indisponible |
| Contrôleur batte | rie                   | Automatic    |

Sélectionné automatiquement : Pylontech battery on CAN-bus

| <u>네</u> Pages | ~ | <b>≣</b> Menu |
|----------------|---|---------------|
|----------------|---|---------------|

| <                                                                       | Paramètres                                                   | 14:28                                                       |
|-------------------------------------------------------------------------|--------------------------------------------------------------|-------------------------------------------------------------|
| Général                                                                 |                                                              | >                                                           |
| Micrologiciel                                                           |                                                              | >                                                           |
| Date & Heure                                                            |                                                              | >                                                           |
| Console à distance                                                      |                                                              | >                                                           |
| Configuration Systèm                                                    | e                                                            | >                                                           |
| DVCC                                                                    |                                                              | >                                                           |
| <u>ااا</u> Pages                                                        | ~                                                            | <b>≡</b> Menu                                               |
| Sélectionner                                                            | la bonne sou                                                 | irce de charge                                              |
| <                                                                       | Entrée CA 1                                                  | 14:29                                                       |
| Indisponible                                                            |                                                              | $\bigcirc$                                                  |
| Réseau                                                                  |                                                              | $\bigcirc$                                                  |
| Générateur                                                              |                                                              | Θ                                                           |
| Puissance de quai                                                       |                                                              | $\bigcirc$                                                  |
| Le groupe électrogèr<br>AVR pour qu'il soit a<br>Si le multiplus refuse | ne doit être de qu<br>ccepté par le mu<br>e le groupe, faire | ualité Inverter ou<br>Iltiplus .<br><u>ce paramétrage</u> . |
| $\bigotimes$                                                            |                                                              | $\bigotimes$                                                |

# Vérification du système - Paramètres secondaires

Toujours dans l'onglet Configuration Système

| <                           | Configuration Syst  | ème 🔥 15:58      |
|-----------------------------|---------------------|------------------|
| Entrée CA 2                 |                     | Indisponible     |
| Contrôleur batte            | erie                | Automatic        |
| Sélectionné auto<br>CAN-bus | omatiquement : Pylo | ntech battery on |
| A un système C              | C                   |                  |
| Mesures de la b             | atterie             | >                |
| <u>네</u> Pages              | ; ^                 | <b>⊒</b> Menu    |
|                             |                     |                  |

« A un système **CC** » est à utiliser seulement si le système comporte une consommation ou une recharge en **C**ourant **C**ontinu (48V).

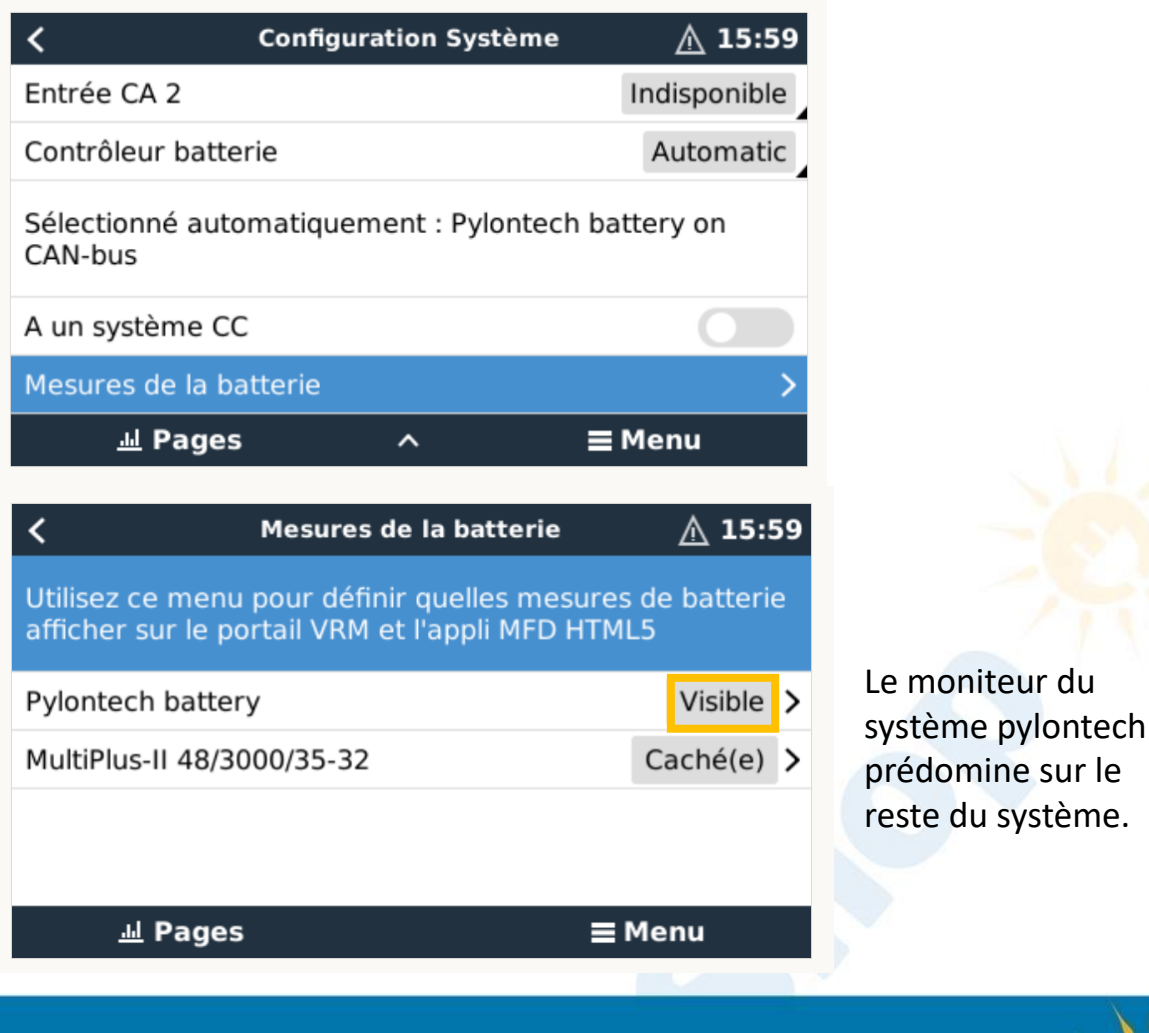

# Première connexion à son espace VRM

Afin de se connecter à son espace VRM le Système GX doit être impérativement connecté à Internet.

| Markets Downloads                                                                                                    | Mot de passe *                              |
|----------------------------------------------------------------------------------------------------|---------------------------------------------|
| note Monitoring                                                                                                    | Mot de passe *                              |
| note Monitoring                                                                                                    | Rester connecté                             |
| a redefined                                                                                                    |                                             |
| your Victron Energy systems remotely and catch<br>alerts and alarms. With the most up-to-date<br>the planet, you are always in perfect control, | Connexion<br>Testez notre démo gratuitement |
| X-device such as the <u>Cerbo GX</u> with internet<br>20 for smaller systems.                                                                   | Français                                    |
| Login                                                                                                    | Mot de passe oublié                         |
|                                                                                                    | Enregistrez-vous gratuitement               |
|                                                                                                    |                                             |

\_CJ /

ILECLES UU S

# Première connexion à son espace VRM

#### **Inscrire vos informations**

| Enregistrement                                                |  |
|---------------------------------------------------------------|--|
| Nom *                                                         |  |
|                                                               |  |
| Adresse mail *                                                |  |
| Numéro de téléphone *                                         |  |
| Entreprise                                                    |  |
|                                                               |  |
| Ville *                                                       |  |
|                                                               |  |
| Pays *                                                        |  |
| Revendeur Victron                                             |  |
|                                                               |  |
| ① Mot de passe *                                              |  |
| Confirmation du mot de passe *                                |  |
|                                                               |  |
| En créant en compte, vous vous conformez à notre politique de |  |
| confidentialité. Vous pouvez                                  |  |
| trouver la politique <u>here</u>                              |  |
| S'inscrire                                                    |  |
|                                                               |  |

#### Sélectionner le type d'appareil GX

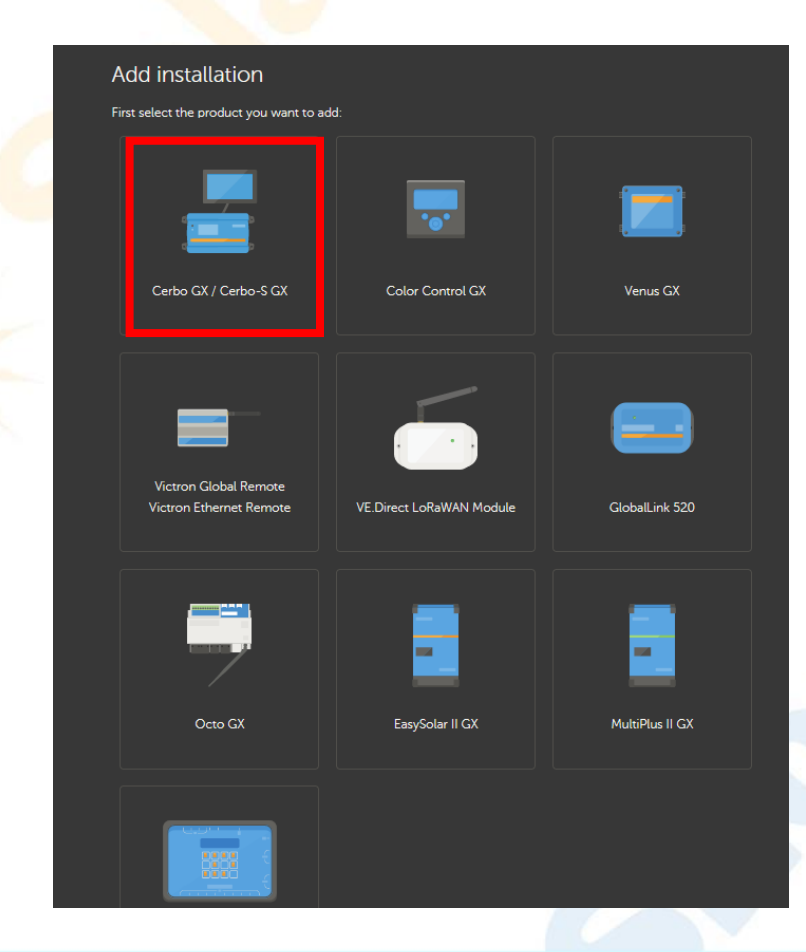

# Première connexion à son espace VRM

Inscrire l'ID de votre système GX.

Vous pouvez le trouver sur l'étiquette de l'appareil GX ou directement sur le GX touch

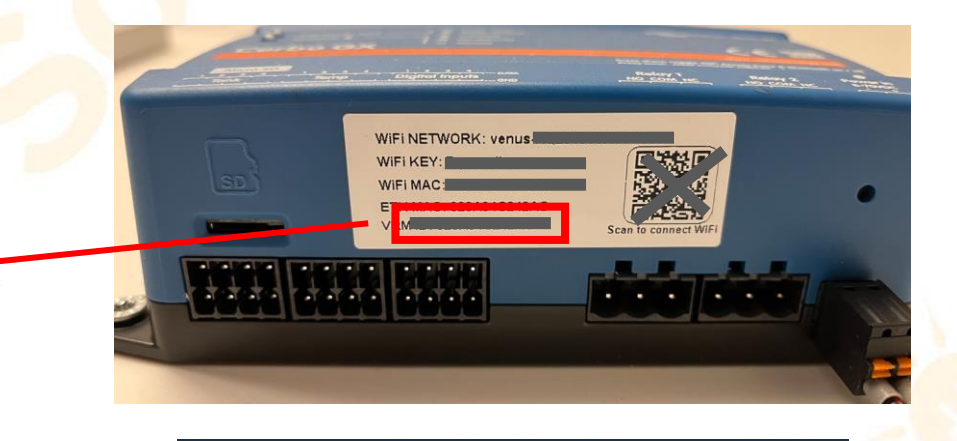

| <                  | Portail en ligne VRM | র্ল 16:41     |
|--------------------|----------------------|---------------|
| Journalisation per | mise                 | Activé(e)     |
| ID Portail VRM     |                      |               |
| Intervalle entre e | nregistrements       | 1 min         |
| Utiliser connexion | sécurisée (HTTPS)    |               |
| Dernier contact    |                      | 20 s          |
| Erreur de connex   | ion                  | Aucune erreur |
| <u>الا</u> Pages   | ~                    | <b>≡</b> Menu |

## Les Architectes du solaire

#### Cerbo GX / Cerbo-S GX

Enter the VRM Portal ID below. Please make sure that: a) Your installation is connected to the internet b) Or in case of an offline installation: upload your GX file first using the upload function <u>here</u>

#### Add installation ID:

VRM Portal ID \*

Add installation name:

#### Nom de votre installation (optionnel)

The VRM Portal ID, for example be300d83fff4 can be found at Menu > Settings > VRM online portal. For more information see our Troubleshooting to VRM connectivity GX or our VRM Manual

Request access

Une fois les informations rentrées – vous avez accès à votre espace VRM

# Système VRM – Tableau de bord

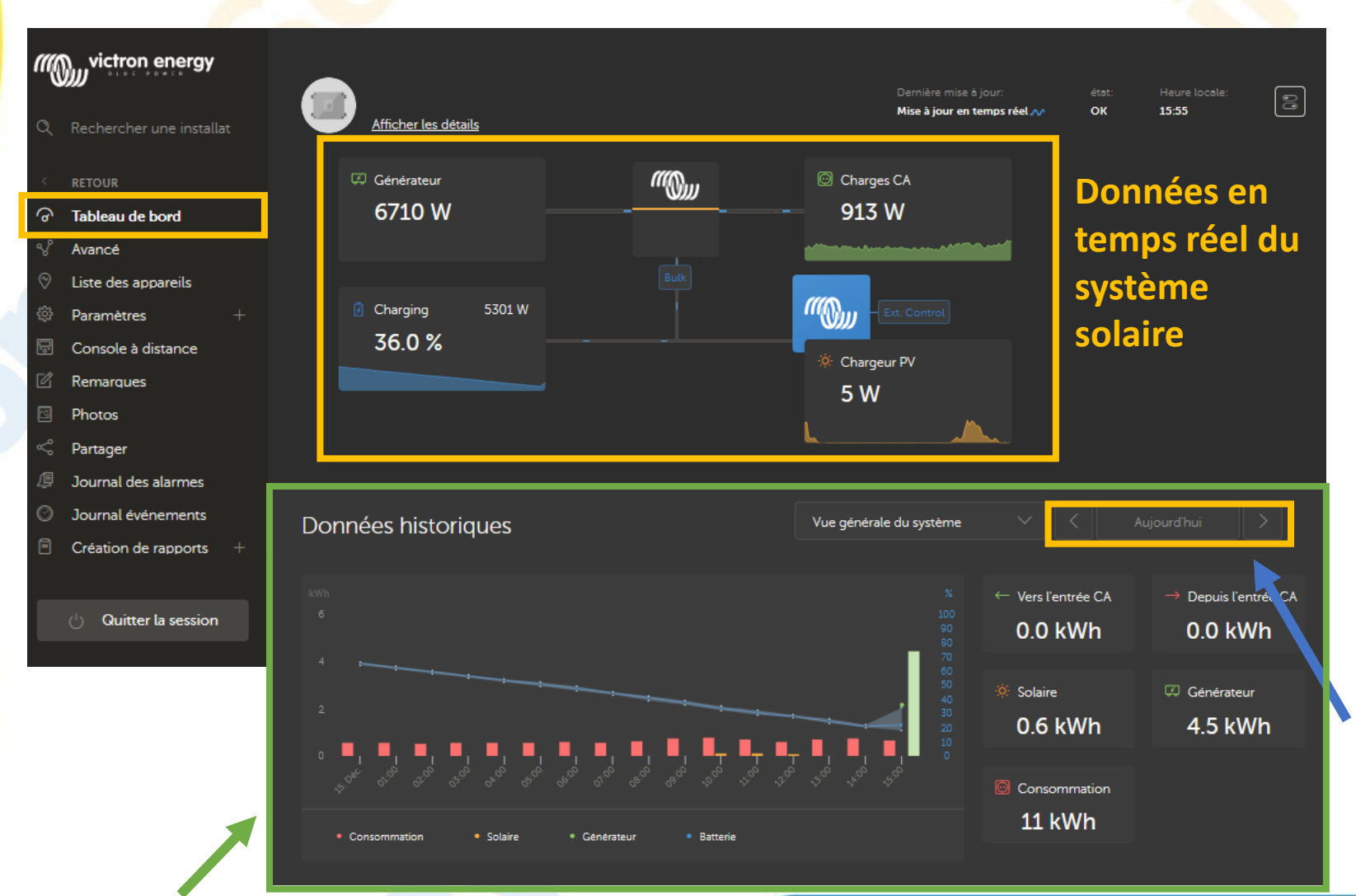

.

Il faut au préalable s'être enregistré au niveau du site du VRM de Victron Energy pour avoir accès à toutes ces informations

Possibilité d'avoir accès à l'historique sur les 6 derniers mois.

Données générales de l'ensemble du système jour par jour

# Les Architectes du solaire 🗦

29

## Système VRM – Visualisation avancé du système

| ""         | victron energy           |
|------------|--------------------------|
| ٩          | Rechercher une installat |
|            | RETOUR                   |
| ଚ          | Tableau de bord          |
| v          | Avancé                   |
| $\otimes$  | Liste des appareils      |
| ŝ          | Paramètres +             |
| Ŀ          | Console à distance       |
| ß          | Remarques                |
| 3          | Photos                   |
| Ś          | Partager                 |
| <u>/</u> ] | Journal des alarmes      |
| 0          | Journal événements       |

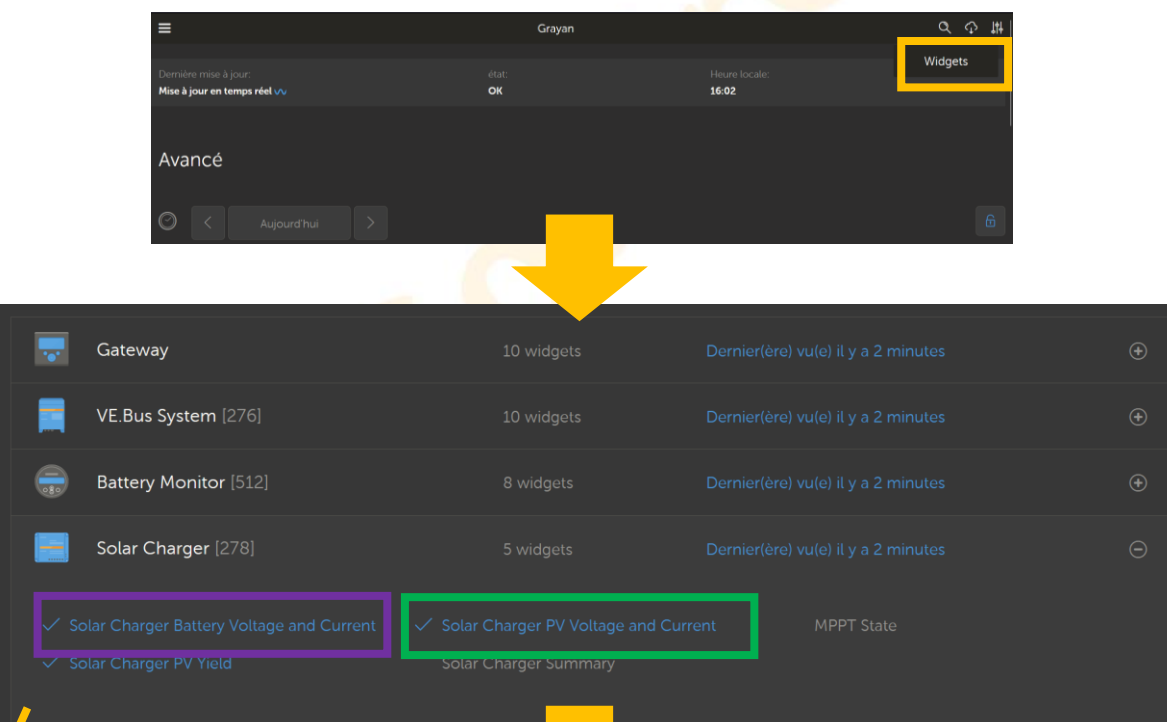

Possibilité de choisir les Widgets afin de visualiser les données de votre installation selon votre choix.

La visualisation avancé du système permet d'observer tous les paramètres du système jour par jour

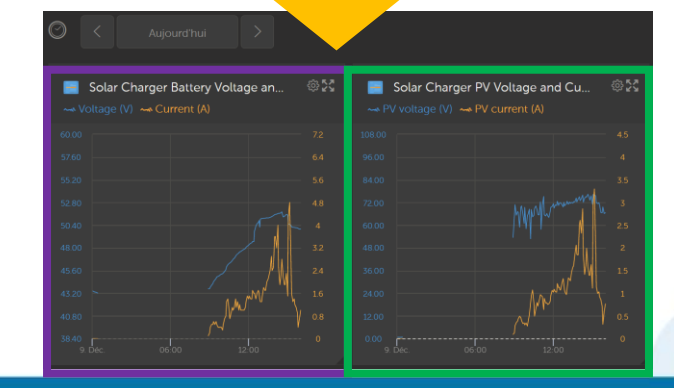

# Système VRM – Paramétrage du multiplus à distance

#### Le multiplus peut être paramétré à distance grâce au logiciel Ve configure

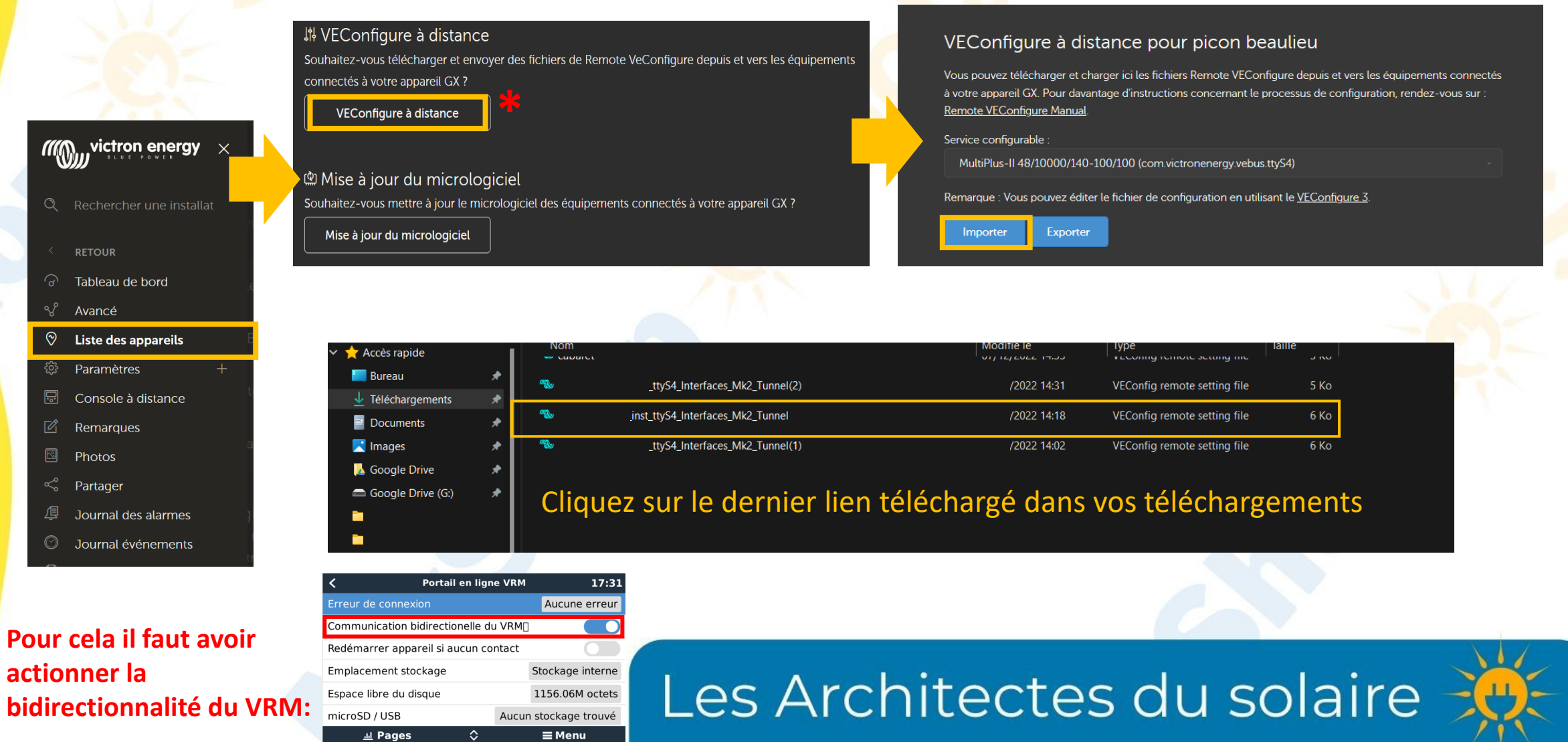

# Système VRM – Paramétrage du multiplus à distance

Cela va automatiquement ouvrir le fichier sous Ve configure (avoir au préalable téléchargé le logiciel ici).

| MultiPlus-II | Fréquence du système<br>© 50Hz © 60Hz                                                                                              |
|--------------|----------------------------------------------------------------------------------------------------|
|              | Shore limit<br>Limite de courant d'entrée CA 16.0 A 🔽 Déterminé par panneau de contr.                                              |
|              | ✓ Enable battery montor<br>Etat de charge en fin de phase bulk. 95.0 %<br>Capacité de la batterie 200 Ah<br>Charge efficiency 0.95 |
| Vo           | ous pouvez réaliser vos                                                                                                    |

| Vous pouvez té   | charger et charger ici les fichiers Remote VEConfigure depuis et vers les équipements connec |
|------------------|----------------------------------------------------------------------------------------------|
| à votre appareil | X. Pour davantage d'instructions concernant le processus de configuration, rendez-vous sur : |
| Remote VECon     | <u>ure Manual</u> .                                                                          |
| Service configu  | ble :                                                                                        |
| MultiPlus-II     | /10000/140-100/100 (com.victronenergy.vebus.ttyS4)                                           |

Vous pouvez dès à présent exporter le nouveau fichier de configuration vers votre installation en retournant sur le VRM

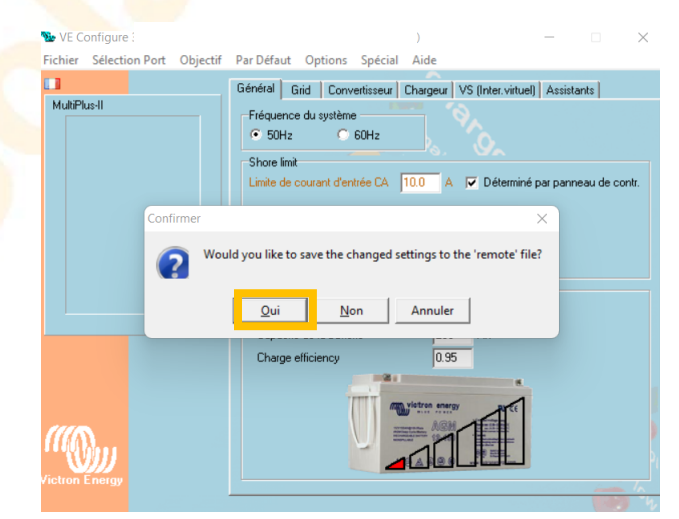

Fermez l'onglet, l'enregistrement se fait automatiquement et la fenêtre va se fermer

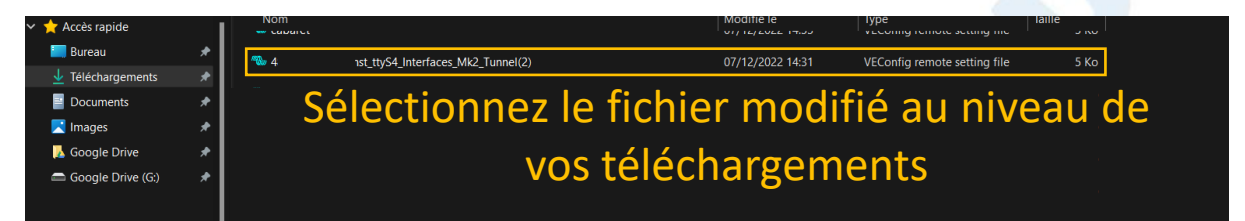

## Système VRM – Mise à jour à distance

Les appareils peuvent être mis à jours à distance afin de bénéficier des dernières mises à jour logiciel.

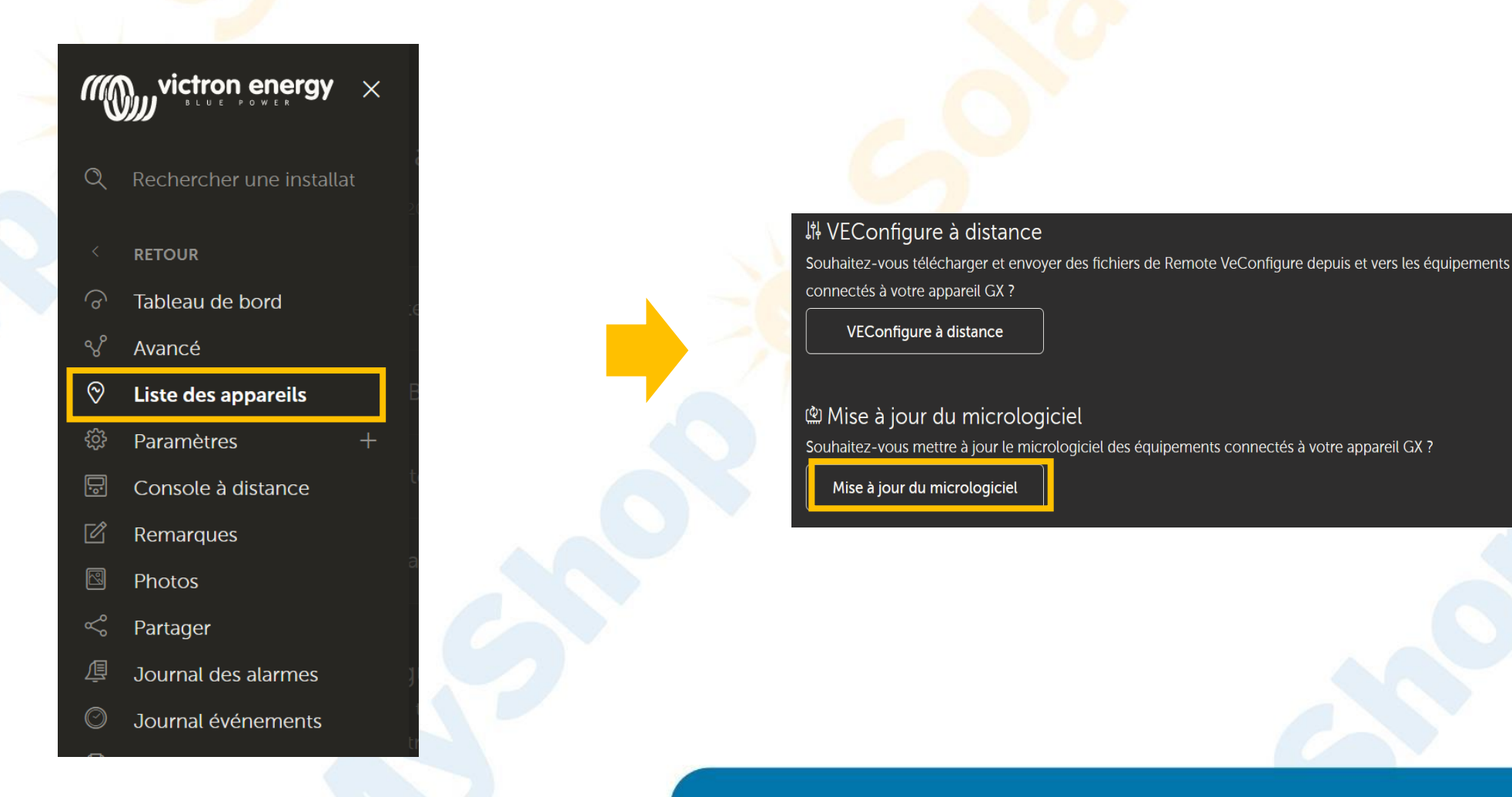

# Système VRM – Console à Distance

#### Le VRM vous permet d'avoir accès à l'écran de votre GX touch via la console à distance\*

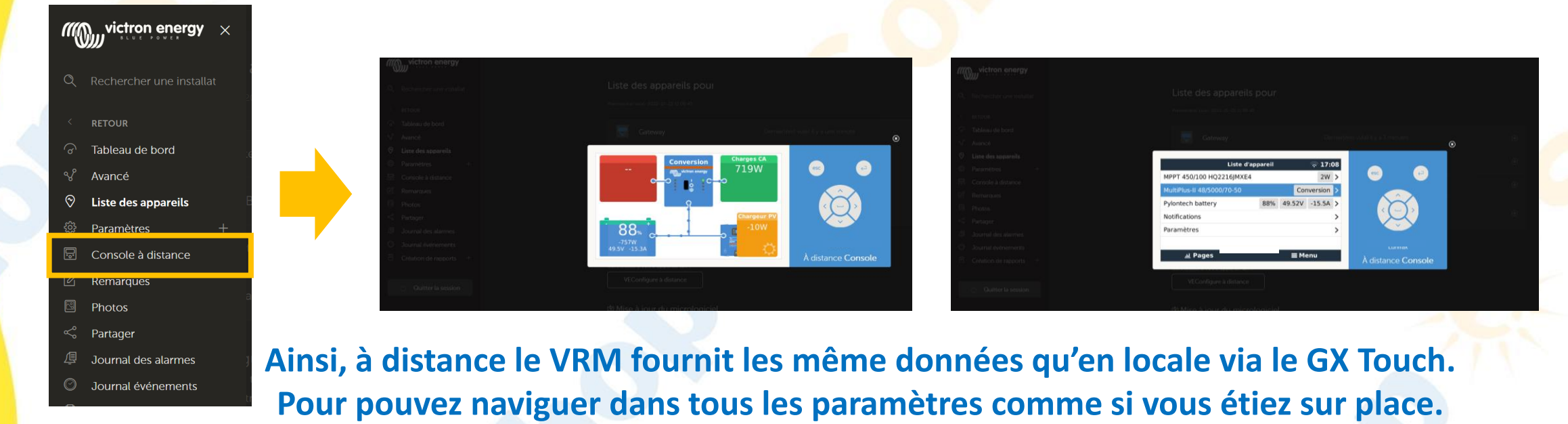

17:39 Console à distance Première utilisation ? Pensez à activer ou désactier la vérification du mot de passe. \*Avoir au préalable Désactiver Mot de passe Activer Mot de passe distance sur le VRM: Activer sur VRM Console à distance sur VRM – état En ligne  $\sim$ **≡** Menu

## Les Architectes du solaire

activé la console à

# Système VRM – Journal des Alarmes

Le VRM vous permet d'avoir accès à l'ensemble des alarmes de votre système sur un unique tableau

| Q Rechercher une installat     Journal des alarmes pour                                                  |                 |
|----------------------------------------------------------------------------------------------------|-----------------|
| Appareil Déclenché par Description Commencée à                                                           | Supprimée après |
| Tableau de bord     VE.Bus System [276]     Automatic monitoring     Temperature L1: Warning     19:08:1 | 6               |
| V Avancé     VE.Bus System [276]     Automatic monitoring     Low battery: Warning     2022-             | 51s             |
| ♡ Liste des appareils                                                                                    | -               |
| <sup>©</sup> Paramètres +                                                                                | tro l'origina   |
| Console à distance                                                                                       |                 |
| Remarques des alarmes et la da                                                                           | tation et       |
| Photos d'ainsi mieux les ic                                                                              | lentifier       |
| S Partager                                                                                               |                 |
| 學 Journal des alarmes                                                                                    |                 |
|                                                                                                    |                 |
|                                                                                                    |                 |
|                                                                                                    |                 |
| Quitter la session                                                                                       |                 |
|                                                                                                    |                 |
|                                                                                                    |                 |
|                                                                                                    |                 |

# Système VRM – Nous donner accès à votre installation pour vous aider à distance

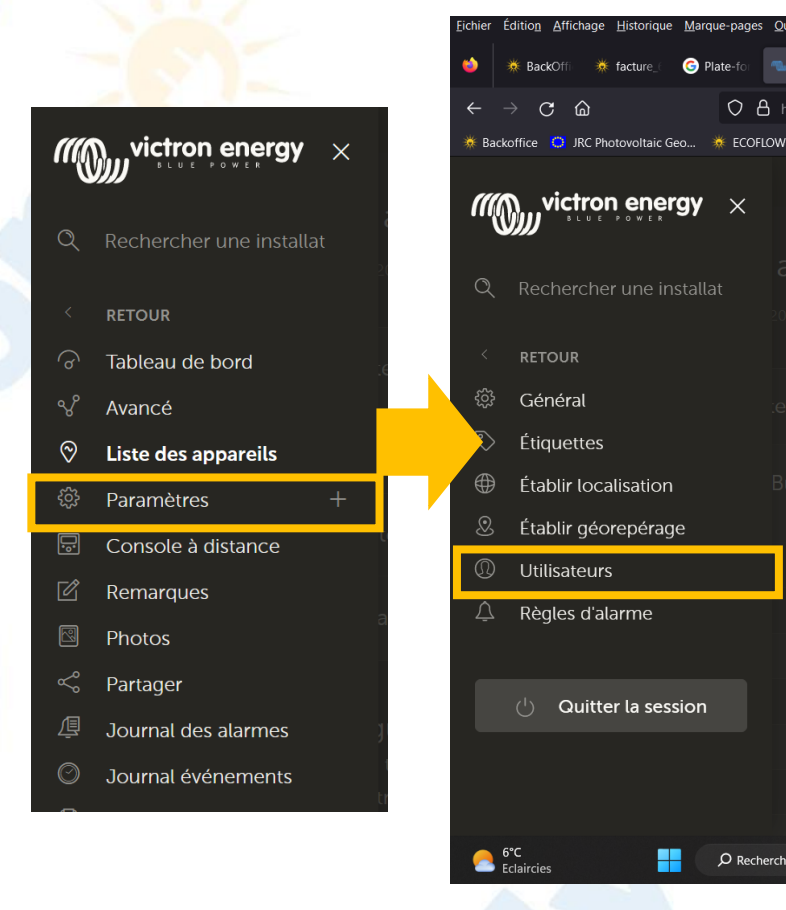

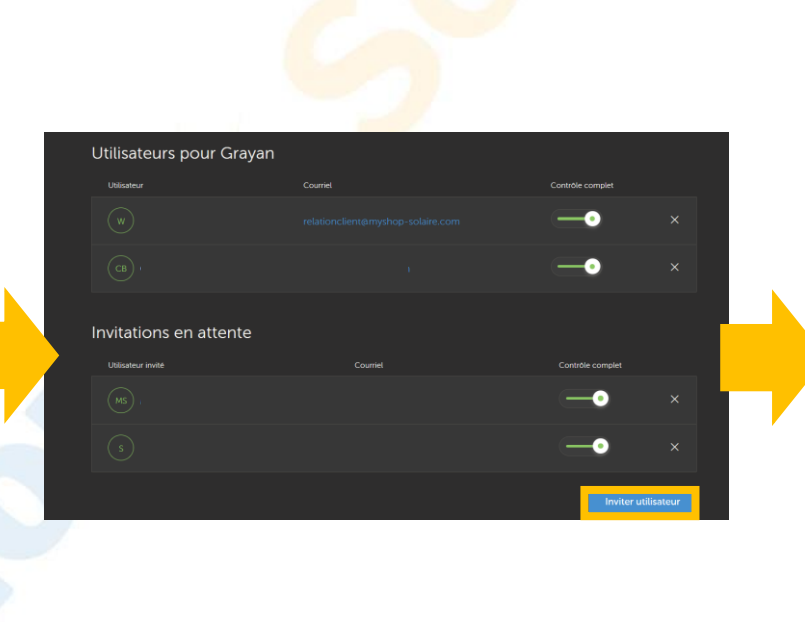

|    |                                                                   | ۲ |
|----|-------------------------------------------------------------------|---|
| Si | Inviter un utilisateur                                            |   |
|    | Nom:*<br>MvShop Solaire                                           |   |
| 8  | Courriel : *                                                      |   |
|    | relationclient@myshop-solaire.com                                 |   |
| sa | Accorder le contrôle complet :  Message personnel : *             |   |
| 5  | Accès VRM – Votre Nom Client –<br>Votre Conseiller MyShop Solaire |   |
|    | Envoyer                                                           |   |
|    |                                                                   |   |

Afin que votre conseiller puisse vous aider à distance, n'hésitez pas à nous donner accès à distance à votre VRM.

#### Annexe 1

#### **Protection Hardware**

En fonctionnement normal, les paramètres de charge sont fixés par le BMS de la batterie Pylontech et communiquée automatiquement au système au travers du GX.

Voici les limites imposées :

- Tension basse : coupure automatique à 44,5V ou moins
- Tension haute : coupure automatique à 54V ou moins
- Température de fonctionnement en décharge : -10 à 50 degrés Celsius
- Température de fonctionnement en charge : 0 à 50 degrés Celsius
- Limite du courant de décharge à 47V : 0A, le Multiplus s'éteint
- Charge / décharge crête : 102A sur 15 secondes, 200A sur 0,1s et 400A de courant de court circuit

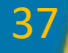

#### Annexe 2

#### Installation manuelle des pilotes MK3

Pour installer manuellement les pilotes de l'interface MK3, il suffit de télécharger l'exécutable suivant sur le site de Victron Energy et de l'appliquer :

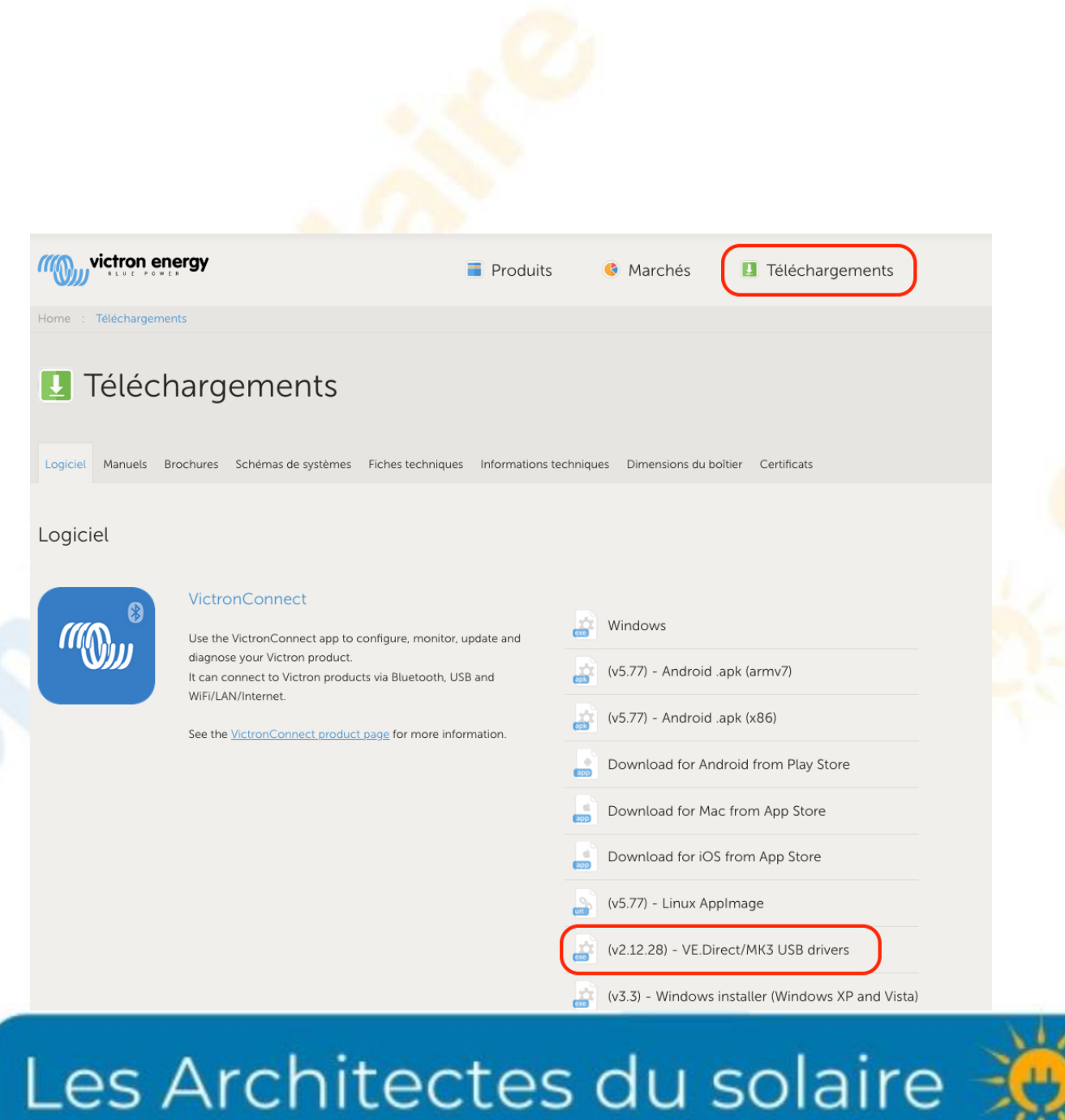

#### 38

#### Annexes 3

#### Nombre de batterie en fonction du modèle de convertisseur-chargeur

| Inverter / Charger Model     | Inv continuous<br>watts @ 25 degrees | Inverter peak<br>watts surge<br>rating | Number of<br>Pylontech<br>modules | Battery continuous discharge watt rating | Battery peak<br>discharge watt<br>rating |
|------------------------------|--------------------------------------|----------------------------------------|-----------------------------------|------------------------------------------|------------------------------------------|
| Multiplus 48/500/6           | 430                                  | 900                                    | 1                                 | 1200                                     | 4800                                     |
| Multiplus 48/800/9           | 700                                  | 1600                                   | 1                                 | 1200                                     | 4800                                     |
| Multiplus 48/1200/13         | 1000                                 | 2400                                   | 1                                 | 1200                                     | 4800                                     |
| Multiplus 48/3000/35         | 2400                                 | 6000                                   | 2                                 | 2400                                     | 9600                                     |
| Multiplus 48/5000/70         | 4000                                 | 10000                                  | 4                                 | 4800                                     | 19200                                    |
| Quattro 48/8000/110-100/100  | 6500                                 | 16000                                  | 6                                 | 7200                                     | 28800                                    |
| Quattro 48/10000/140-100/100 | 8000                                 | 20000                                  | 7                                 | 8400                                     | 33600                                    |
| Quattro 48/15000/200-100/100 | 12000                                | 25000                                  | 10                                | 12000                                    | 48000                                    |

#### Annexes 4

#### Mise à jour des driver MK3

Il arrive que <mark>l'interface MK3 ne soit pas détectée par l'ordinateur même en présence des logiciels VE Connect et VE config.</mark>

Suivre la démarche suivante pour l'installation manuelle du driver:

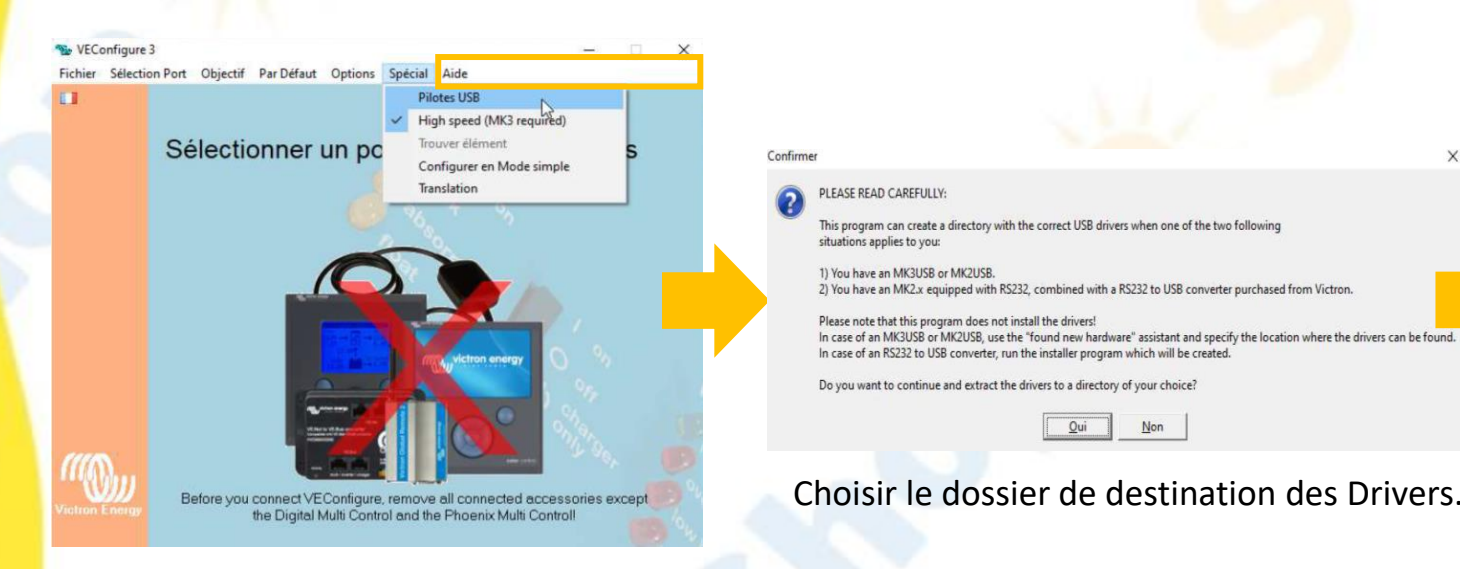

Ouvrir Ve Config puis cliquer sur Spécial puis Pilotes USB

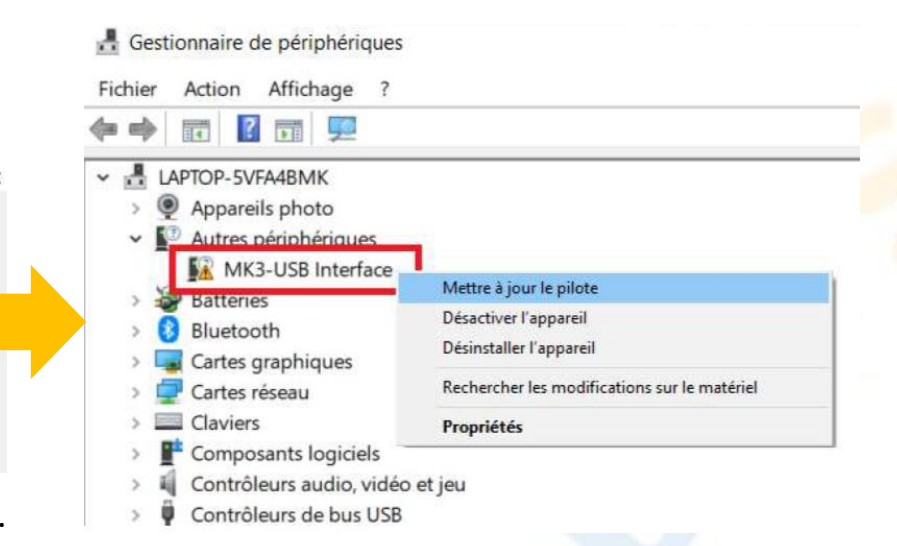

Ouvrir ensuite le Gestionnaire de périphérique puis effectuer un clic droit sur l'interface MK3 présentant un indicateur d'erreur.

Cliquer sur « Mettre à jour le pilote » puis sur « parcourir mon poste de travail [..] » et sélectionner le dossier précédemment téléchargé.

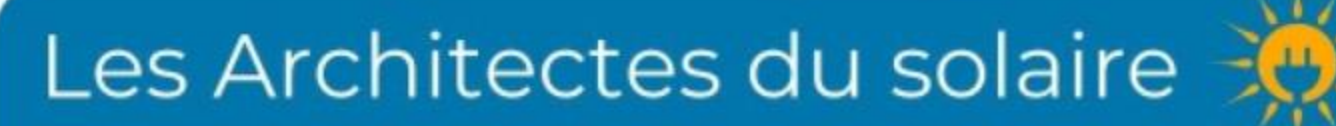

L'opération est à répéter une seconde fois dans certains cas.